#### Network Technician On-Line Assessment System (eNTAS) Demo

ASTech Atlantic Simulation & Training Technologies

21 August 2012

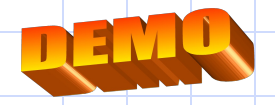

ASTech

#### What is eNTAS

 The acronym eNTAS stands for On-Line Network Technician Assessment System
 The system is used for on-line assesment of netwrok technicians based on:

 Multiple Choice Questions (MCQ)
 Development of Switching Plans

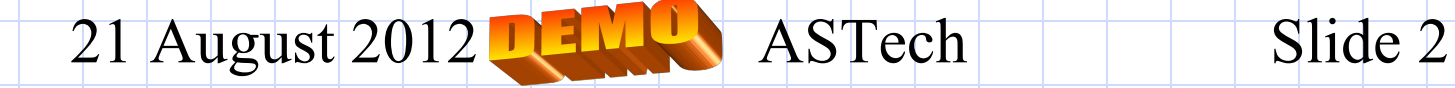

#### Features

Intuitive User Interface very minimal training required for use by trainees; Using latest web technologies Secure access for all users over the ESB intranet Both MCQ and Switching Plan Exercises Automatic recording of assessments including statistical analysis Can be used as part of (i) approval or (ii)post training of network technicians.

21 August 2012ASTechSlide 3

## Login Page

| 🧱 entas - Mozilla                                                                                                    |                                                                           |  |  |  |  |  |  |  |  |  |
|----------------------------------------------------------------------------------------------------|---------------------------------------------------------------------------|--|--|--|--|--|--|--|--|--|
| Eile Edit View Go Bookmarks Tools Window Help                                                                                                    |                                                                           |  |  |  |  |  |  |  |  |  |
| Let Construct the second second secon | 🔽 🔍 Search                                                                |  |  |  |  |  |  |  |  |  |
| 💶 🗙 Disable* 👿 CSS* 🙈 Forms* 💩 Images* 🖓 Information* 🖄 Miscellaneous* 🖉 Outline* 💭 F                                                                                                    | Resize= 😓 Validation= 🔬 View Source 🛞 Options= 📝                          |  |  |  |  |  |  |  |  |  |
| eNTAS v2.0<br>Network Technician Online Assesment System                                                                                                    | <b>ES</b> 3                                                               |  |  |  |  |  |  |  |  |  |
|                                                                                                    |                                                                           |  |  |  |  |  |  |  |  |  |
| eNTAS Login Form:                                                                                                    | For any questions please contact<br>Thomas Smith at:<br>t.smith@aero.com. |  |  |  |  |  |  |  |  |  |
|                                                                                                    |                                                                           |  |  |  |  |  |  |  |  |  |
| Username Password                                                                                                    |                                                                           |  |  |  |  |  |  |  |  |  |
| Submit                                                                                                    |                                                                           |  |  |  |  |  |  |  |  |  |
| If logon fails you may need to <b>enable cookies</b> .                                                                                                    | Developed by: <b>ASTech</b>                                               |  |  |  |  |  |  |  |  |  |
| Username and                                                                                                    |                                                                           |  |  |  |  |  |  |  |  |  |
| Password Required © ASTech 2005.                                                                                                    |                                                                           |  |  |  |  |  |  |  |  |  |
| to Access the                                                                                                    | -III- 🕶 🗗 Auto Copy                                                       |  |  |  |  |  |  |  |  |  |
| System                                                                                                    |                                                                           |  |  |  |  |  |  |  |  |  |
| 21 August 2012 CASTech                                                                                                    | Slide 4                                                                   |  |  |  |  |  |  |  |  |  |

#### **Trainee Access**

#### NOTE!! The questions included are for illustration purposes only. Obviously the client adds their own questions.

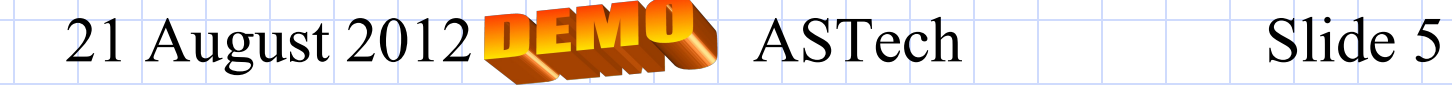

# Trainee's Homepage

| 📮 Back 🔹 🔿 💉 🔯 😰 🏠   😧 Search 🛛 📷 Favorites 🖓 Media 🥶   🖄 🖕 🎒 📨 🖃 |   |      |     |      |      |      |    |     |
|-------------------------------------------------------------------|---|------|-----|------|------|------|----|-----|
| Idress 🗃 http://mars:81/devel/entas/menu.php                      |   |      |     |      |      | - C  | Go | Lin |
| eNTAS v2.0                                                        |   |      |     |      |      | 3    | 5  | 3   |
| Home Assignments Logout                                           |   |      |     | _    |      |      |    | _   |
| Welcome to the eNTAS website!                                     | - | Гime | : 1 | 7:07 | :19  |      |    |     |
| Places about the Assignments section for any pending              |   |      | N   | oven | nber | 2000 | 6  |     |
| Main                                                              |   | Su   | м   | Tu   | w    | Th   | F  | Sa  |
| Menu                                                              |   |      |     |      | 1    | 2    | 3  | 4   |
|                                                                   |   | 5    | 6   | 7    | 8    | 9    | 10 | 11  |
|                                                                   |   | 12   | 13  | 14   | 15   | 16   | 17 | 18  |
|                                                                   |   | 19   | 20  | 21   | 22   | 23   | 24 | 25  |
|                                                                   |   | 26   | 27  | 28   | 29   | 30   |    |     |
|                                                                   |   |      |     |      |      |      |    |     |

#### **Pending Assignments**

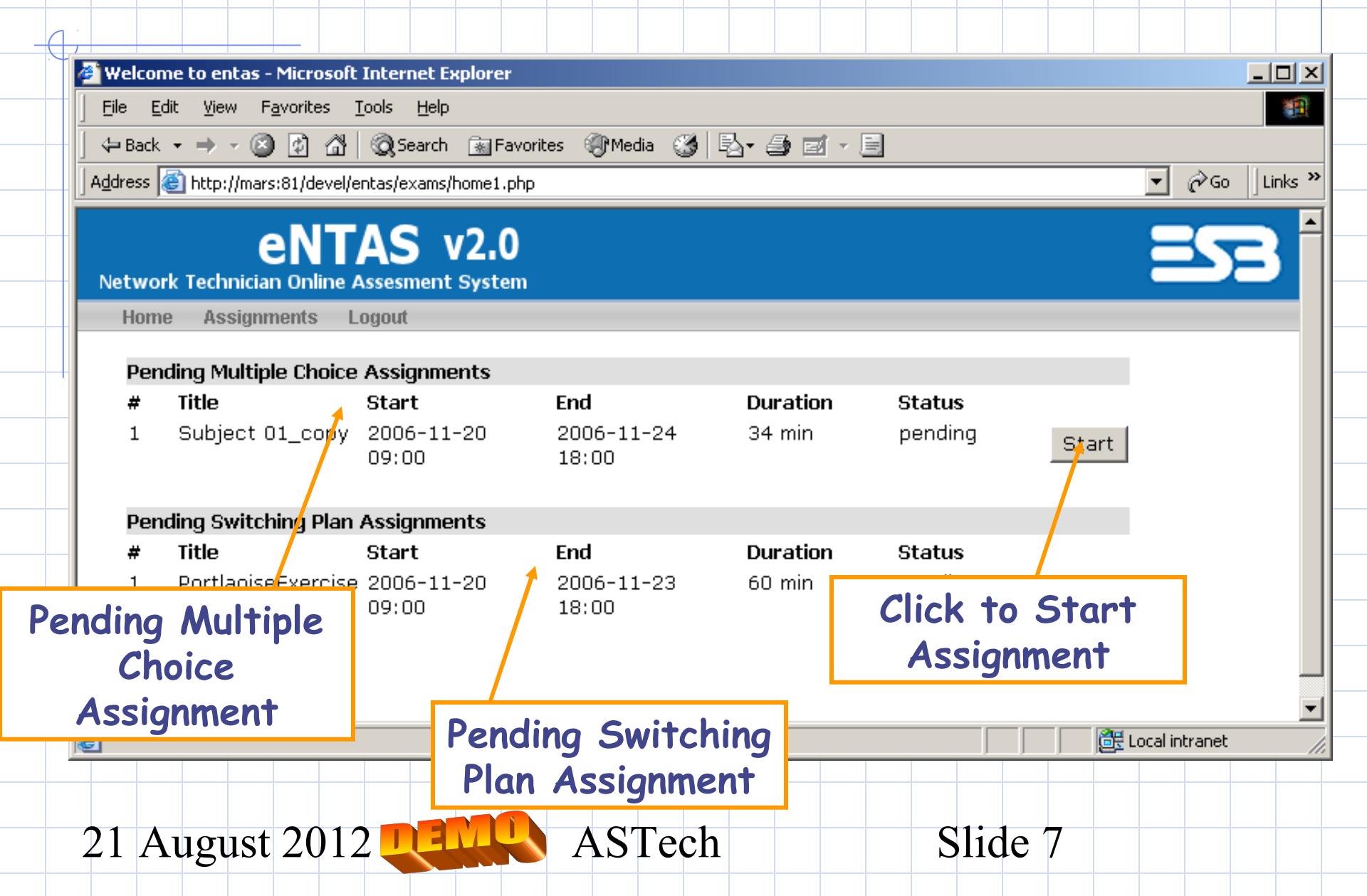

## **Starting Assignment**

| Welcome    | to entas - Microsoft                 | Internet Explorer          |                     |                  |                 |          |            |           |
|------------|--------------------------------------|----------------------------|---------------------|------------------|-----------------|----------|------------|-----------|
| <u> </u>   | <u>V</u> iew F <u>a</u> vorites      | <u>T</u> ools <u>H</u> elp |                     |                  |                 |          |            |           |
| 📙 🖨 Back 👻 | ⇒ - 🖄 🗿 🗳                            | 🔞 Search 🛛 📓 Favorit       | es 🛞 Media 🌀 🗒      | 4- <i>9</i> - 1  |                 |          |            |           |
| Address 🍯  | http://mars:81/devel/e               | entas/exams/home1.php      |                     |                  |                 |          | 💌 🔗 Go     | o Uinks » |
|            |                                      |                            |                     |                  |                 |          |            |           |
|            | ent                                  | <b>AS</b> v2.0             |                     |                  |                 |          |            |           |
| Network    | Technician Online                    | Assesment System           |                     |                  |                 |          |            |           |
| Home       | Assignments L                        | .ogout                     |                     |                  |                 |          |            |           |
|            |                                      |                            |                     |                  |                 |          |            |           |
| Pendir     | ng Multiple Choice                   | Assignments                |                     |                  |                 |          |            |           |
| # T        | itle                                 | Start                      | End                 | Duration         | Status          | _        | _          |           |
| 1 9        | Subject O1_copy                      | 2006-11-20                 | 2006-11-24          | 34 min           | pending         | Start    |            |           |
|            |                                      | 09:00                      | 18:00               |                  |                 | /        |            |           |
| Dondin     | a Switching Dlan                     | Assignments                |                     |                  |                 |          |            |           |
| [] lava    | Script Applicatio                    | nl                         |                     |                  |                 | X        | al l       |           |
| Louro      | scripe Applicacio                    |                            |                     |                  |                 | <u> </u> |            |           |
| 9          | Are you sure y                       | ou want to start this      | assignment? You ca  | nnot quit the as | signment withou | t        |            |           |
|            | <ul> <li>submitting, once</li> </ul> | e you start! Click OK      | to start assignment | or Cancel to ret | urn to the Home | page.    |            |           |
|            |                                      | _                          |                     |                  |                 |          |            |           |
|            |                                      | ľ                          | OK Cancel           |                  |                 |          |            | -         |
| ē          |                                      | 6                          |                     | )                |                 |          | al intrane | t //      |
|            |                                      |                            |                     |                  |                 |          |            |           |
|            |                                      |                            |                     |                  |                 |          |            |           |
| 21 Au      | oust 201′                            |                            | ASTech              |                  | Slide           | <u>8</u> |            |           |
|            | 1545t 2012                           |                            |                     |                  | Siluc           |          |            |           |

## **Taking the Assignment**

|                                                                                                    | Date: January 2                                   | 7, 2005, 1:12 pm                             |   |
|----------------------------------------------------------------------------------------------------|---------------------------------------------------|----------------------------------------------|---|
| ovan Joyce Patrick                                                                                                    | Assignment: Assignment 1                          | Time Remaining: 00:44:44                     |   |
|                                                                                                    | <u>Page 1</u>     <u>Page 2</u>     <u>Page 3</u> |                                              |   |
| Q.1 Does the following report make se<br>LSZH 030500Z VRB02KT 5000 M                                                                                                    | nse?<br>IIFG 02/02 01015 NOSIG                    | Points: 20%                                  |   |
| C a) The report is not possible, becau                                                                                                    | se, with a temperature of 2°C and a dew point o   | of 2°C there must be uniform fog.            |   |
| O b) The report would never be seen,                                                                                                    | because shallow fog is not reported when the r    | neteorological visibility is more than 2 km. |   |
| O c) The report is not possible, becau                                                                                                    | se it is impossible to observe a meteorold        |                                              |   |
| O d) The report is possible, because s                                                                                                    | hallow fog is defined as a thin layer d foo       | love between                                 |   |
|                                                                                                    |                                                   | ages<br>Points: 20%                          | ò |
| • Melbourne                                                                                                    | в                                                 |                                              |   |
| • Melbourne<br>• a) The true altitude at A is greater t                                                                                                    | han B                                             |                                              |   |
| <ul> <li>Melbourne</li> <li>a) The true altitude at A is greater t</li> <li>b) The true altitude at B is greater t</li> </ul>                                                                                              | han B<br>han A                                    |                                              |   |
| <ul> <li>Melbourne</li> <li>O a) The true altitude at A is greater t</li> <li>O b) The true altitude at B is greater t</li> <li>O c) The true altitude is the same atb</li> </ul>                                          | han B<br>han A<br>oth points                      |                                              |   |
| <ul> <li>Melbourne</li> <li>a) The true altitude at A is greater t</li> <li>b) The true altitude at B is greater t</li> <li>c) The true altitude is the same atb</li> <li>d) The relative true altitudes cannot</li> </ul> | han B<br>han A<br>oth points<br>: be determined   |                                              |   |
| <ul> <li>Melbourne</li> <li>a) The true altitude at A is greater t</li> <li>b) The true altitude at B is greater t</li> <li>c) The true altitude is the same atb</li> <li>d) The relative true altitudes cannot</li> </ul> | han B<br>han A<br>oth points<br>: be determined   |                                              |   |

## **Taking the Assignment**

| ged in: jay                                                                            | Date: January 2                                                                                                    | 7, 2005, 1:12 pm                                                  |           |
|----------------------------------------------------------------------------------------|----------------------------------------------------------------------------------------------------|-------------------------------------------------------------------|-----------|
| novan Joyce Patrick                                                                    | Assignment: Assignment 1                                                                                                    | Time Remaining: 00:44:44                                          |           |
|                                                                                        | <u>Page 1</u>     <u>Page 2</u>     <u>Page 3</u>                                                                                             |                                                                   |           |
| Q.1 Does the following report make<br>LSZH 030500Z VRB02KT 500                         | sense?<br>0 MIFG 02/02 Q1015 NOSIG                                                                                                    | Points: 20%                                                       |           |
| O a) The report is not possible, be                                                    | cause, with a temperature of 2°C and a dew point o                                                                                            | of 2°C there must be uniform fog.                                 |           |
| O b) The report would never be se                                                      | en, because shallow fog is not reported when the r                                                                                            | neteorological visibility is more than 2 km.                      |           |
| O c) The report is not possible, be                                                    | cause it is impossible to observe a meteorological vi                                                                                         | sibility of 5 km if shallow fog is reported.                      |           |
| Q.2 [JavaScript Applica                                                                | tion]                                                                                                    |                                                                   | ×         |
| Q.2 [JavaScript Applica<br>Are you sur<br>Q1, Q2, Q3                                   | t <b>ion]</b><br>e you want to submit assignment?You<br>, Q4, Q5                                                                              | haven't answered the following ques                               | stions:   |
| C JavaScript Applica<br>Are you sur<br>Q1, Q2, Q3<br>You cannot                        | t <b>ion]</b><br>e you want to submit assignment?You<br>, Q4, Q5<br>make any changes afterwards!                                              | haven't answered the following ques                               | stions:   |
| C JavaScript Applica<br>Are you sur<br>Q1, Q2, Q3<br>You cannot<br>Click OK to s       | tion]<br>e you want to submit assignment?You<br>, Q4, Q5<br>make any changes afterwards!<br>submit your answers or Cancel to resu             | haven't answered the following ques<br>me answering the questions | xistions: |
| C C C C C C C C C C C C C C C C C C C                                                  | tion]<br>e you want to submit assignment?You<br>, Q4, Q5<br>make any changes afterwards!<br>submit your answers or Cancel to resu<br>OK Cance | haven't answered the following ques<br>me answering the questions | stions:   |
| C C C C C C C C C C C C C C C C C C C                                                  | tion]<br>e you want to submit assignment?You<br>, Q4, Q5<br>make any changes afterwards!<br>submit your answers or Cancel to resu<br>OK Cance | haven't answered the following ques<br>me answering the questions | stions:   |
| C JavaScript Applica<br>Are you sur<br>Q1, Q2, Q3<br>You cannot<br>Click OK to so<br>C | tion]<br>e you want to submit assignment?You<br>, Q4, Q5<br>make any changes afterwards!<br>submit your answers or Cancel to resu<br>OK Cance | haven't answered the following ques<br>me answering the questions | stions:   |

### **Taking the Assignment**

| ged in: jay                                                                                                    | Date: January 27, 2005, 1:12 pm                                                                                                    |                                                                                                    |   |  |  |  |  |
|----------------------------------------------------------------------------------------------------|----------------------------------------------------------------------------------------------------|----------------------------------------------------------------------------------------------------|---|--|--|--|--|
| novan Joyce Patrick                                                                                                    | Assignment: Assignment 1                                                                                                    | Time Remaining: 00:44:44                                                                                                    |   |  |  |  |  |
|                                                                                                    | <u>Page 1</u>     <u>Page 2</u>     <u>Page 3</u>                                                                                                    |                                                                                                    |   |  |  |  |  |
| LSZH 030500Z VRB02KT 5000 N                                                                                                    | nse?<br>IIFG 02/02 Q1015 NOSIG                                                                                                    | Points: 20%                                                                                                    |   |  |  |  |  |
| <ul> <li>a) The report is not possible, becau</li> <li>b) The report would never be seen,</li> <li>c) The report is not possible, becau</li> <li>d) The report is possible, because s</li> <li>Q.2 On the diagram below on a flight</li> </ul> | se, with a temperature of 2°C and a dew point<br>because shallow fog is not reported when the r<br>se it is impossible to observe a meteorological v<br>hallow fog is defined as a thin layer of fog belov<br>from A to B at 1500 ft, which statemen tis tru | of 2°C there must be uniform fog.<br>meteorological visibility is more than 2 km.<br>isibility of 5 km if shallow fog is reported.<br>v eye level.<br>ie? |   |  |  |  |  |
| <ul> <li>a) The true altitude a</li> <li>b) The true altitude a</li> <li>c) The true altitude is</li> <li>d) The relative true a</li> </ul>                                                                                                    | ript Application]<br>Your assignment results have bee<br>Click OK to view your results.                                                                                                    | en saved to the database.                                                                                                    |   |  |  |  |  |
| Note: Assuming that graphi<br>included on the web server                                                                                                    | Submit Assignment<br>material (graphs, charts, etc.) are available                                                                                                    | in printed form. Alternatively they could be                                                                                                    | - |  |  |  |  |

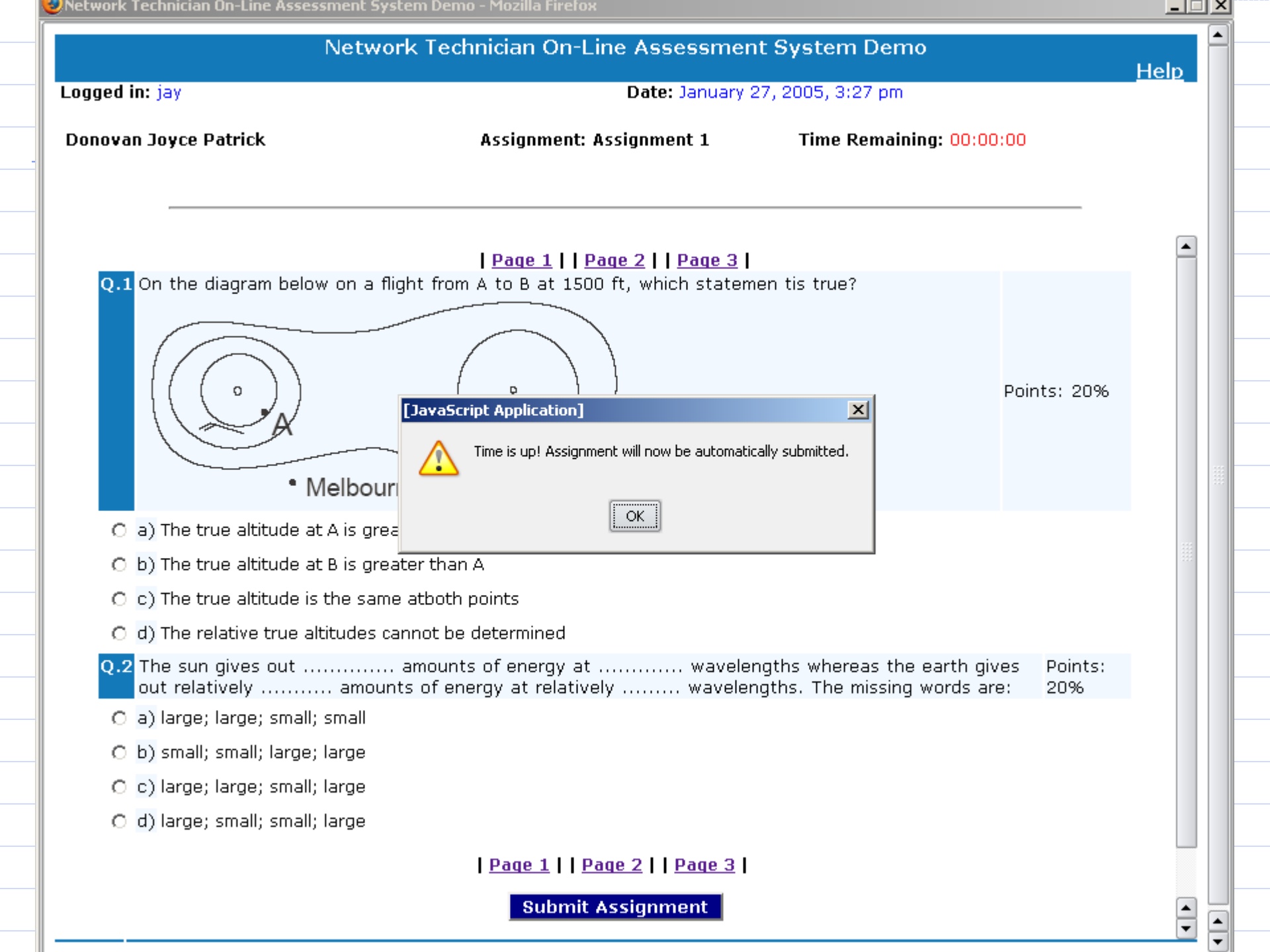

#### **Assignment Results**

💟 Network Technician On-Line Assessment System Demo - Mozilla Firefox \_ 🗆 × Network Technician On-Line Assessment System Demo Help Logged in: jay Date: January 27, 2005, 1:20 pm Assignment Assignment 1 Date Set January 27, 2005, 1:20 am 'ou scored 20% Page 1 Page 2 Page 3 0.1Doe **Selected Answer** ¥ 15 NOSIG 🔴 a) The ure of 2°C and a dew point of 2°C there must be uniform fog. The report would never be seen, because shallow fog is not reported when the meteorological visibility is more than 2 km. C) The report is not possible, because it is impossible to observe a meteorological visibility of 5 km if shallow fog is reported. () The report is possible, because shallow fog is defined as a thin layer of fog below eve level. On the diagram below on a flight from A to B at 1500 ft, which statemen tis true? 0.2 D B 21 August 2012 ASTech Slide 13

## **Assignment Results**

| twork        | Technician Un-Line Assessmi               | ent System Demo - Microsoft Internet Explorer                                                          |                |
|--------------|-------------------------------------------|----------------------------------------------------------------------------------------------------|----------------|
|              | Netv                                      | work Technician On-Line Assessment System Demo                                                         | <u>Help</u>    |
| gged i       | n:jay                                     | Date: December 31, 2004, 12:27 pm                                                                      |                |
| am           | Meteorology                               | Date Set December 31, 2004, 12:16 pm                                                                   |                |
|              |                                           | You scored 90%                                                                                         |                |
| Q.1          | Which of the following                    | is the correct definition of QNH?                                                                      |                |
| • a          | ) measured msl pressure                   |                                                                                                    |                |
| O b          | ) measured station press                  | ure converted to msl using actual station temperature for the calculat                                 | tion           |
| <b>⊙</b> [c] | ) measured station pres                   | sure converted to msl using actual station temperature for the calcula                                 | itioi          |
| • d          | ) 1013.25mb plus 4% of :                  | station pressure                                                                                       | Correct        |
| Q.2          | The sun gives out<br>relatively amo       | amounts of energy at wavelengths whereas the unts of energy at relatively wavelengths. The missing wor | a Answer       |
| • a          | ) large; large; small; sma                | II II II II II II II II II II II II II                                                                 | X              |
| ⊛ b          | ) small; small; large; larg               | 3                                                                                                    |                |
|              | ) large: large: small: large              |                                                                                                    |                |
|              | Narge, large, small, large                | -                                                                                                    |                |
| e a          | i) <mark>large; small; small; larg</mark> |                                                                                                    |                |
|              |                                           |                                                                                                    | Incorrec       |
|              |                                           |                                                                                                    |                |
|              |                                           |                                                                                                    | Answer         |
| 2004         | ASTech                                    | Click <u>here</u> to close the window.                                                                 |                |
| 200 17       | Horoon                                    |                                                                                                    |                |
| 1 1          |                                           |                                                                                                    | Local intranet |
| Δι           | 1011st 2012                               | ASTech Slid                                                                                            | e 1/           |
| ΠU           | igusi 2012 🚽                              |                                                                                                    |                |

## Start Switching Plan Assignment

| 🦉 W                   | /elcome         | e to entas - Microsoft                                               | Internet Explorer                                   |                                      |                           |                          |            |               |             |
|-----------------------|-----------------|----------------------------------------------------------------------|-----------------------------------------------------|--------------------------------------|---------------------------|--------------------------|------------|---------------|-------------|
| Ē                     | le <u>E</u> dit | : <u>V</u> iew F <u>a</u> vorites ]                                  | <u>r</u> ools <u>H</u> elp                          |                                      |                           |                          |            |               | <b>11</b>   |
| 4                     | Back 🔻          | · -> - 🖄 🔂 🖓                                                         | 🕄 Search 🛛 🙀 Fa                                     | avorites 🎯 Media 🧭 🛛                 | B- 🗿 🖬 - (                |                          |            |               |             |
| Ado                   | lress 🦉         | http://mars:81/devel/e                                               | ntas/exams/home1.p                                  | php                                  |                           |                          |            | - <i>@</i> @  | o 🛛 Links 🌺 |
|                       |                 |                                                                      | A.C                                                 |                                      |                           |                          |            |               |             |
|                       |                 | JavaScript Applic                                                    | ation]                                              |                                      |                           |                          |            | XI            |             |
| - No                  | etwo            | ~                                                                    |                                                     |                                      |                           |                          |            |               |             |
| -                     | Hon             | Are you su                                                           | ure you want to :                                   | start this assignment? '             | You cannot quit t         | he assignment v          | vithout    |               |             |
|                       | Pei             | submitting,                                                          | , once you start!                                   | Click OK to start assign             | nment or Cancel           | to return to the         | Home page. |               |             |
|                       | #               |                                                                      |                                                     |                                      | ncel                      |                          |            |               |             |
|                       | 1               |                                                                      |                                                     |                                      | ncer                      |                          |            |               |             |
|                       |                 |                                                                      |                                                     |                                      |                           |                          |            |               |             |
|                       |                 |                                                                      |                                                     |                                      |                           |                          |            |               |             |
|                       | Pendi           | ing Switching Plan                                                   | Assignments                                         |                                      |                           |                          |            |               | -           |
| -                     | Pendi<br>#      | ing Switching Plan<br>Title                                          | Assignments<br>Start                                | End                                  | Duration                  | Status                   | $\sum$     |               |             |
| -                     | Pendi<br>#<br>1 | <b>ing Switching Plan</b><br>Title<br>PortlaoiseExercise             | Assignments<br>Start<br>2006-11-20                  | <b>End</b><br>2006-11-23             | <b>Duration</b><br>60 min | <b>Status</b><br>pending | Start      |               |             |
| -                     | Pendi<br>#<br>1 | <b>ing Switching Plan<br/>Title</b><br>PortlaoiseExercise<br>5       | <b>Assignments<br/>Start</b><br>2006-11-20<br>09:00 | <b>End</b><br>2006-11-23<br>18:00    | <b>Duration</b><br>60 min | <b>Status</b><br>pending | Start      | 1             |             |
| -                     | Pendi<br>#<br>1 | <b>ing Switching Plan<br/>Title</b><br>PortlaoiseExercise<br>5       | <b>Assignments<br/>Start</b><br>2006-11-20<br>09:00 | <b>End</b><br>2006-11-23<br>18:00    | <b>Duration</b><br>60 min | <b>Status</b><br>pending | Start      |               |             |
| -                     | Pendi<br>#<br>1 | <b>ing Switching Plan<br/>Title</b><br>PortlaoiseExercise<br>5       | <b>Assignments<br/>Start</b><br>2006-11-20<br>09:00 | <b>End</b><br>2006-11-23<br>18:00    | <b>Duration</b><br>60 min | <b>Status</b><br>pending | Start      | 1             |             |
| -<br>-<br>-<br>-<br>- | Pendi<br>#<br>1 | <b>ing Switching Plan<br/>Title</b><br>PortlaoiseExercise<br>5       | <b>Assignments<br/>Start</b><br>2006-11-20<br>09:00 | <b>End</b><br>2006-11-23<br>18:00    | <b>Duration</b><br>60 min | Status<br>pending        | Start      | Local intrane | L           |
|                       | Pendi<br>#<br>1 | ing Switching Plan<br>Title<br>PortlaoiseExercise<br>5               | Assignments<br>Start<br>2006-11-20<br>09:00         | End<br>2006-11-23<br>18:00           | Duration<br>60 min        | Status<br>pending        | Start      | Local intrane | t           |
|                       | Pendi<br>#<br>1 | ing Switching Plan<br>Title<br>PortlaoiseExercise<br>5               | Assignments<br>Start<br>2006-11-20<br>09:00         | End<br>2006-11-23<br>18:00           | Duration<br>60 min        | Status<br>pending        | Start      | Local intrane | t           |
| 2]                    | Pendi<br>#<br>1 | ing Switching Plan<br>Title<br>PortlaoiseExercise<br>5<br>ugust 2012 | Assignments<br>Start<br>2006-11-20<br>09:00         | End<br>2006-11-23<br>18:00<br>ASTech | Duration<br>60 min        | Status<br>pending        | Start      | Local intrane |             |

#### Switching Plan Assignment

🎒 Switching Plan Window - Microsoft Internet Explorer

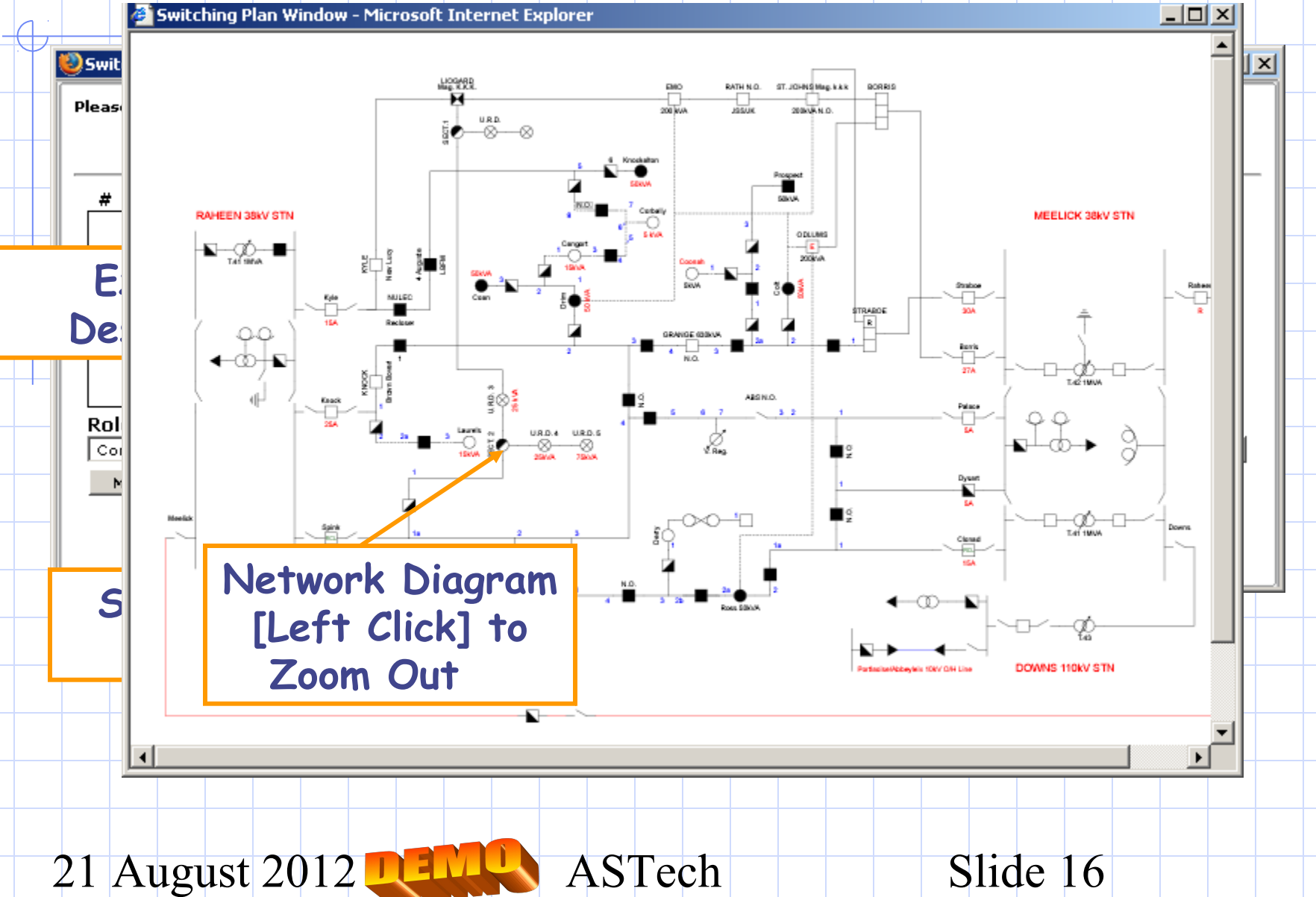

#### Network Diagram Zoomed Out

🥙 Switching Plan Window - Microsoft Internet Explorer

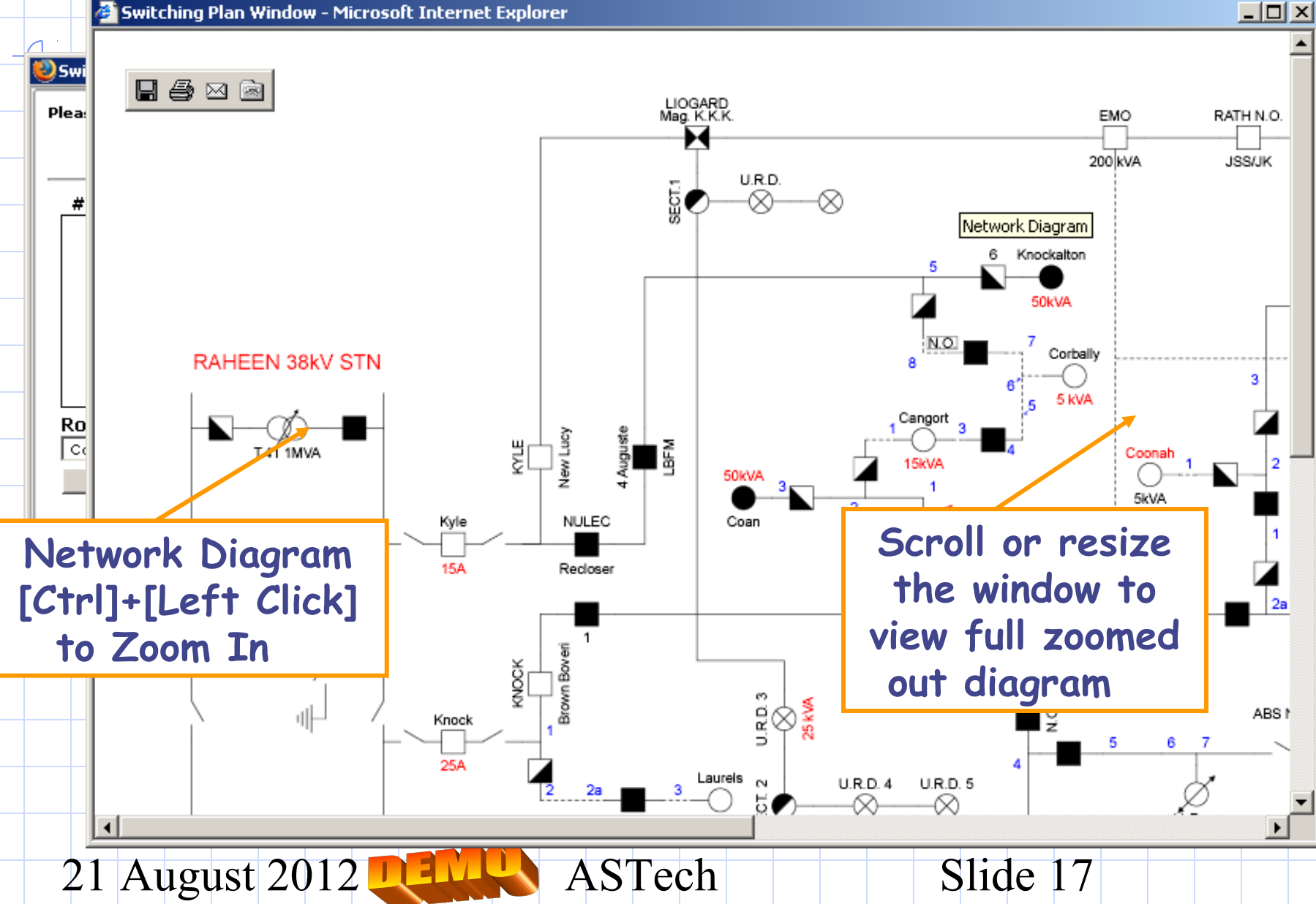

| Switching | Plan Window -<br>5witching Plan      | Microsoft Internet Explorer<br>Window - Mozilla Firefox                                                                                                    | LIOGARD<br>Mag. K.K.                                                                                                    |                                                          | Vag. k.k.k E<br>N.O. |
|-----------|--------------------------------------|----------------------------------------------------------------------------------------------------|----------------------------------------------------------------------------------------------------|----------------------------------------------------------|----------------------|
|           | ease complete<br>Switching<br># Role | the following exercise for good to the following exercise for good to the following exercise for good to the following the following the following the following the following the following the following the following the following the following the following exercise for good to the following the following the following the following the following exercise for good to the following exercise for good to the following exercise for goo | Device                                                                                                    | vk's name to view it's diagram) Operation                | _                    |
|           | Role<br>Controller –<br>Move Up      | Location<br>Any<br>Move Down Edit                                                                                                    | Device     10 kV Network     10 kV Network     10 kV O/H Line     Aerial     Aerial Fuse     Cangort 10kV O/H Line Pole 2     Connection     Cross Arm     Customer     Customer Cutout     Cutout | Operation<br>Apply Earths Add >><br>sment<br>4 5 6 7 3 2 | STRA<br>F            |
| Meelick   |                                      | Spink<br>Rol<br>12A                                                                                                    | 2 Insulator<br>Jumper<br>Knockalton Pole 5 Side<br>LV Fuse<br>LV Line<br>LV Network<br>N/O Point<br>Pole<br>Pole 1 Side<br>Pole 2 Coan 10kV O/H Line<br>1a 2                                       |                                                          |                      |

|             |                               |                                                   | LIOGARD<br>Mag. K.K.K.                                | EMC                                                            | ) RATH N.O. ST. JOHN | IS Mag. k.I |
|-------------|-------------------------------|---------------------------------------------------|-------------------------------------------------------|----------------------------------------------------------------|----------------------|-------------|
| <u> </u>    |                               |                                                   |                                                       |                                                                |                      |             |
| <b>2</b> 5v | vitching Plan W               | indow - Mozilla Firetox                           |                                                       |                                                                |                      |             |
| Plea        | ase complete t                | he following exercise for                         | Portlaoise network. (Click on the net)                | iork's name to view it's diagram)                              | )                    |             |
|             | Switching o                   | ut 100kV Kilkenny line                            |                                                       |                                                                |                      |             |
|             | # Role                        | Location                                          | Device                                                | Operation                                                      |                      |             |
|             | 1 Operator                    | Any                                               | Proof Of Discor                                       | nection Recieve                                                | e From PICW          |             |
|             | Role<br>Operator v<br>Move Up | Location<br>Laurels 10kV Pole 2<br>Move Down Edit | Device       S&C Fuse       Deselect         Deselect | Operation           •         Open           Finish Assessment | Add >>               |             |
|             | ηĽ                            |                                                   | m 2a Laurels N U.R.<br>15kVA 00 25k                   | D.4 U.R.D. 5                                                   | 6 7 3 2              |             |
|             |                               |                                                   |                                                       |                                                                |                      |             |

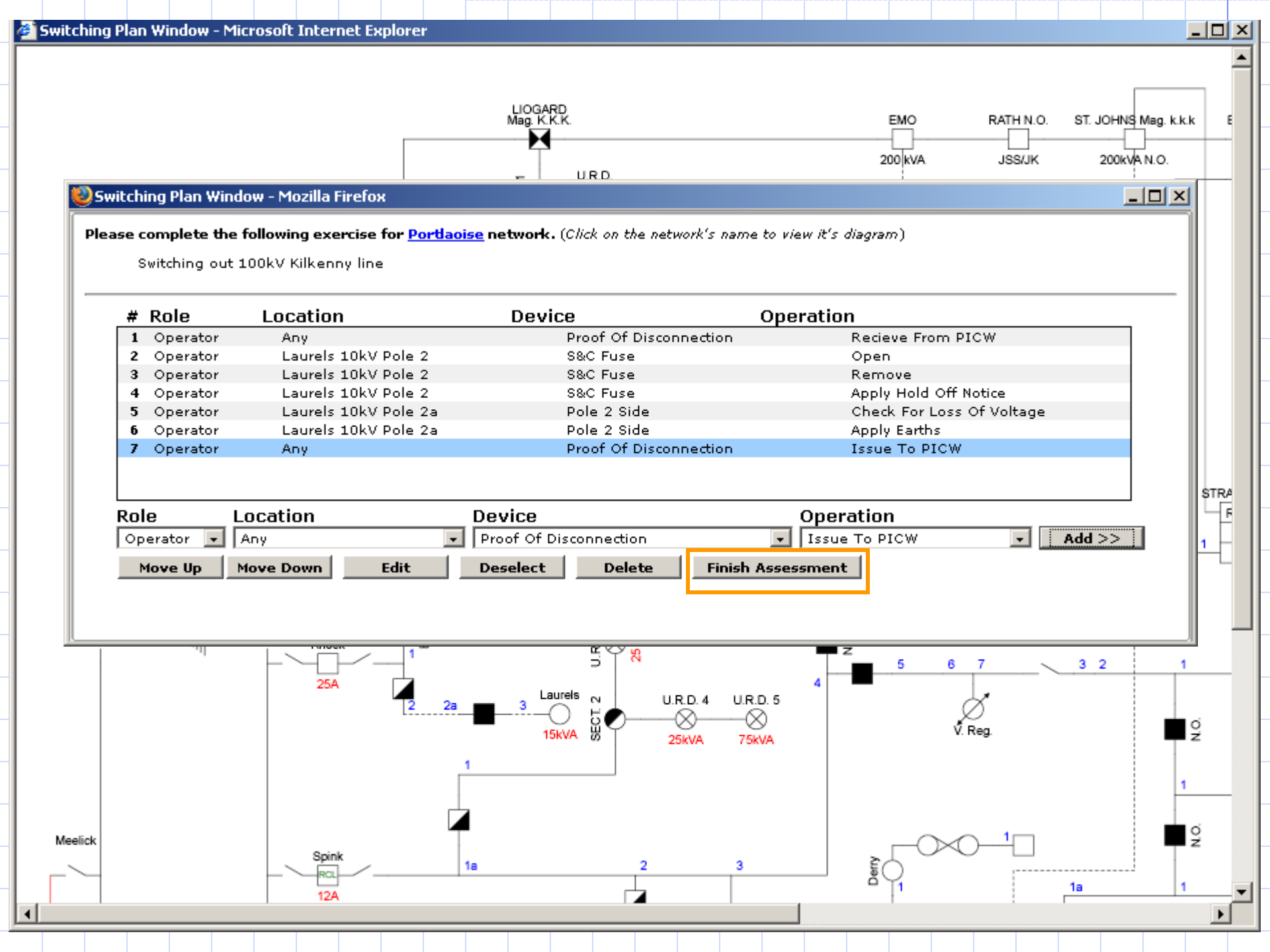

## Saving Switching Plan Assignment

#### Microsoft Internet Explorer

X Are you sure you want to finish this switching plan? You cannot make any more changes to it once you finish! Click OK to finish switching plan or Cancel to return to the swithching plan. Cancel OK. 😫 Switching Plan Window - Mozilla Firefox \_ 🗆 × Assignment Submitted Successfully Close Window 21 August 2012 **DELL** ASTech Slide 21

#### List of Assignments after Completion \_ 🗆 × 💫 Network Technician On-Line Assignment System Demo - Mozilla Firefox File Edit View Go Bookmarks Tools Help C\_ation school galway http://saturn:81/entas/exams/home.php 6 ۲H Ŧ Network Technician On-Line Assignment System Demo Help eNTAS Logged in: jay Date: January 27, 2005, 12:51 pm Pending Multiple Choice Assignments Home # Title Start End Duration Status Assignment 1 45 min pendina 1 2005-01-24 09:00 2005-01-27 18:00 Start Assignments No switchig plan assignments active at this time. Logout Taken Switching Plan Assignments Title **Reviewed Result** Start End Duration Status Portlaoise 2005-01-26 09:00 2005-01-27 18:00 taken 0% 45 min 1 © 2004, ASTech 21 August 2012 **DEL** ASTech Slide 22

#### Administrator's Homepage

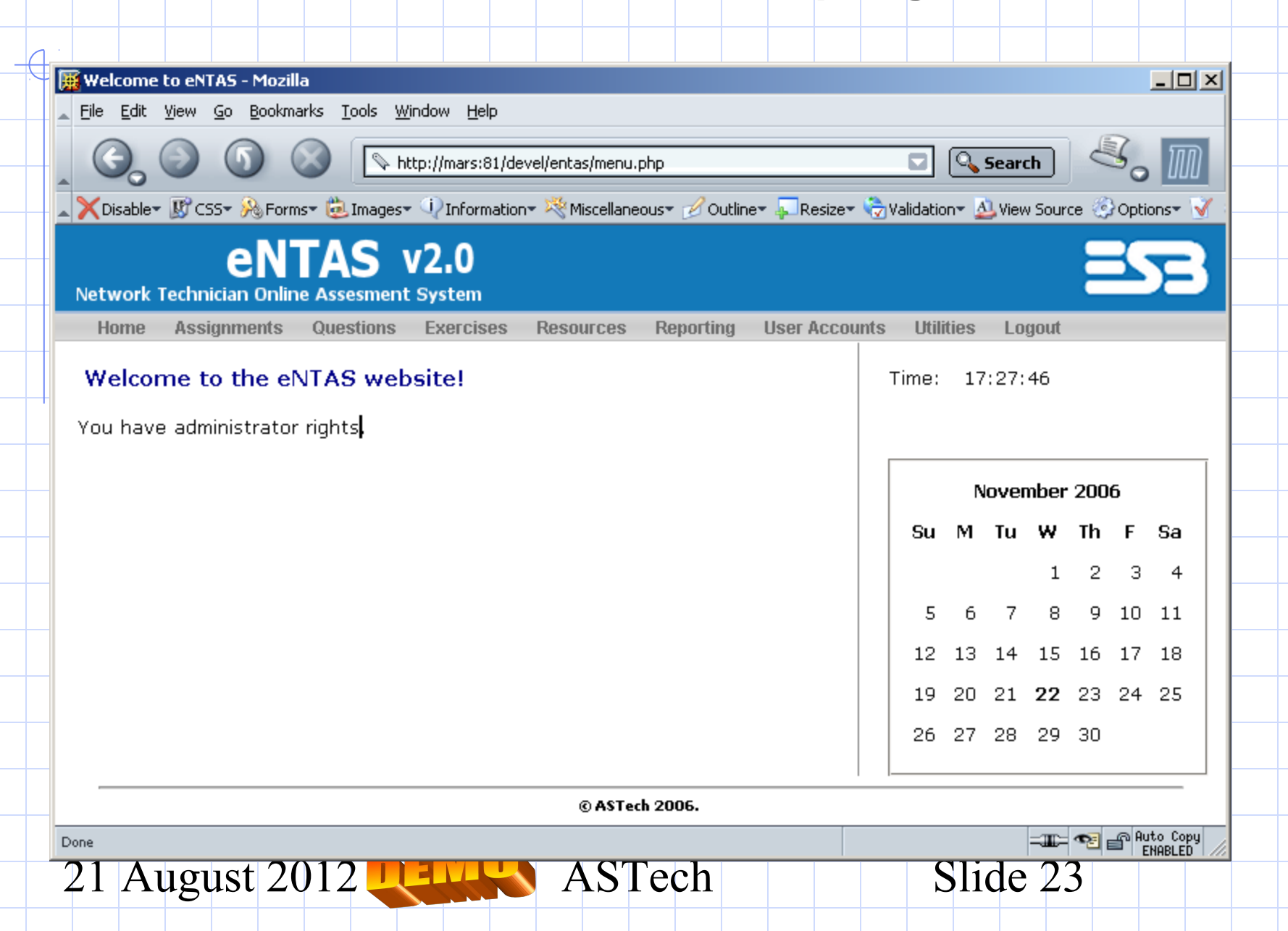

#### Select Module for Multiple Choice Assignment

| 10 C                                   |                              |                              |                            |                  |                   |             |               |            |            |                 |     |     |    |
|----------------------------------------|------------------------------|------------------------------|----------------------------|------------------|-------------------|-------------|---------------|------------|------------|-----------------|-----|-----|----|
| 🧱 Welcome to enta                      | as - Mozilla                 |                              |                            |                  |                   |             |               |            | 1          |                 |     |     |    |
| <u>File E</u> dit <u>V</u> iew <u></u> | <u>G</u> o <u>B</u> ookmarks | <u>T</u> ools <u>W</u> indov | v <u>H</u> elp             |                  |                   |             |               |            |            |                 |     |     |    |
|                                        | 6 8                          | Nttp://                      | mars:81/devel/e            | ntas/exams/hon   | ne1.php           |             | <b>•</b>      | iearch     | 3.         | M               |     |     |    |
| 🔺 🗙 Disable 🕶 🐰 CS:                    | S• 矝 Forms• 🕻                | 邊 Images – 🔍                 | Information <del>*</del> 💐 | Miscellaneous    | r 🧭 Outline+ 📮 Re | size 👻 🍖 Va | alidation 🛪 실 | View Sourc | e 💮 Option | s* 🆓 🌜          |     |     |    |
| Network Techni                         | eNT/                         | <b>\S</b> v2                 | .0                         |                  |                   |             |               |            | 3          | 3               |     |     |    |
| Assignments                            | Questions                    | Exercises                    | Resources                  | Reporting        | Liser Accounts    | Utilities   | Locout        |            |            |                 |     |     |    |
| Hooigimento                            | Questions                    | LAGIGIGG                     | 100001000                  | Toporting        | 0301 Hoodunta     | otintioo    | Logout        |            |            |                 |     |     |    |
| O Multiple                             | Choice Assi                  | gnment in m                  | nodule: Sub                | ject O1          |                   | •           |               |            |            | -               |     |     |    |
| © Switchi                              | ng Plan in ne                | etwork:                      | ESB                        | Contest          |                   | Vi          | ew Netwoi     | rk         |            |                 |     |     |    |
| ок                                     | -                            |                              | Subj                       | ect U1<br>ect O3 |                   |             |               |            |            |                 |     |     |    |
|                                        |                              |                              | Subj                       | ect 04<br>ect 05 |                   |             |               |            |            | _               |     |     |    |
|                                        |                              |                              | Subj                       | ect 06           |                   |             |               |            |            |                 |     |     |    |
|                                        |                              |                              | Subj                       | ect 07<br>ect 08 |                   |             |               |            |            | _               |     |     |    |
|                                        |                              |                              | Subj                       | ect 09           |                   |             |               |            |            |                 |     |     |    |
|                                        |                              |                              | <u>[300]</u>               |                  |                   |             |               |            |            |                 |     |     |    |
|                                        |                              |                              |                            |                  |                   |             |               |            |            | _               |     |     |    |
|                                        |                              |                              |                            |                  |                   |             |               |            |            |                 |     |     |    |
|                                        |                              |                              |                            |                  |                   |             |               |            |            |                 |     |     |    |
|                                        |                              |                              |                            |                  |                   |             |               |            |            |                 |     |     |    |
|                                        |                              |                              |                            |                  |                   |             |               |            |            |                 |     |     |    |
|                                        |                              |                              |                            |                  |                   |             |               |            |            | -               |     |     |    |
|                                        |                              |                              |                            |                  |                   |             |               |            |            |                 |     |     |    |
|                                        |                              |                              |                            |                  |                   |             |               |            |            |                 |     |     |    |
|                                        |                              |                              |                            |                  |                   |             |               |            |            |                 |     |     |    |
|                                        |                              |                              |                            | © ASTech 2       | 006.              |             |               |            |            |                 |     |     |    |
| Done                                   |                              |                              |                            |                  |                   |             |               | -II)-      | e 📲 💼 Aut  | o Copy<br>ABLED |     |     |    |
| 21 Au                                  | oust                         | 2017                         |                            | MÜ               | AS'               | Гес         | h             |            |            | S               | lid | e í | 72 |
| <u>~</u> 1 / 1U                        | Sust                         | 2012                         |                            | 121240           |                   |             | 11            |            |            |                 | IIU |     |    |

#### **View Assignment List for Module**

| 凲                                                        | Welcome to entag                          | s - Mozilla                  |                     |                  |                |                   |               |                    |                |            |       | l |
|----------------------------------------------------------|-------------------------------------------|------------------------------|---------------------|------------------|----------------|-------------------|---------------|--------------------|----------------|------------|-------|---|
|                                                          | <u>File E</u> dit <u>V</u> iew <u>G</u> a | o <u>B</u> ookmarks <u>T</u> | ools <u>W</u> indow | <u>H</u> elp     |                |                   |               |                    |                |            |       |   |
|                                                          |                                           | 6 🛞                          | http://r            | mars:81/devel/er | tas/exams/hom  | e.php?module=8    |               |                    |                | 🔍 Search   | ≤. ∏  |   |
|                                                          | 🗙 Disable 🕶 📝 CSS •                       | • 💫 Forms• 뉞                 | Images 🔹 🕠          | Information= 🏹   | Miscellaneous• | 🧭 Outline 🕶 🐺 Res | ize 👻 🌏 Valio | dation 🛪 실 View So | ource 🐼 Option | าร•        | 🦓 🤿 🜔 |   |
| eNTAS v2.0<br>Network Technician Online Assesment System |                                           |                              |                     |                  |                |                   |               |                    |                | <b>5</b> 3 |       |   |
|                                                          | Assignments                               | Questions                    | Exercises           | Resources        | Reporting      | User Accounts     | Utilities     | Logout             |                |            |       |   |
|                                                          |                                           |                              |                     |                  |                |                   |               |                    |                |            |       |   |

#### **MCQ Assignments**

Add / Vodule: Subject 01

| # | Title                    | Start               | End                 | Duration  | Signed<br>Off | Trainees |                               |
|---|--------------------------|---------------------|---------------------|-----------|---------------|----------|-------------------------------|
| 1 | Subject 01               | 2005-02-08<br>09:00 | 2005-02-16<br>18:00 | 34 (min)  | 1             | Yes      | Edit Preview Duplicate Delete |
| 2 | Subject 01_copy          | 2005-02-08<br>09:00 | 2005-02-28<br>18:00 | 34 (min)  | ×             | Yes      | Edit Preview Duplicate Delete |
| 3 | Subject 01               | 2005-02-25<br>09:00 | 2005-03-01<br>18:00 | 50 (min)  | 1             | Yes      | Edit Preview Duplicate Delete |
| 4 | Subject O1 - Add<br>test | 2006-11-23<br>09:00 | 2006-11-25<br>18:00 | 120 (min) | ×             | Yes      | Edit Preview Duplicate Delete |
| 5 | Sample Quiz              | 2006-10-18<br>09:00 | 2006-10-23<br>18:00 | 50 (min)  | 1             | Yes      | Edit Preview Duplicate Delete |
| 6 | Subject O1_copy          | 2005-02-08<br>09:00 | 2005-02-16<br>18:00 | 34 (min)  | ×             | No       | Edit Preview Duplicate Delete |
| 7 | ESB Quiz 2l              | 2006-10-18<br>09:00 | 2006-10-18<br>18:00 | 60 (min)  | ×             | Yes      | Edit Preview Duplicate Delete |
| 8 | ESB Quiz                 | 2006-10-18<br>09:00 | 2006-10-18<br>18:00 | 60 (min)  | 1             | Yes      | Edit Preview Duplicate Delete |
| 9 | Sample Quiz_copy         | 2006-10-18<br>09:00 | 2006-10-23<br>18:00 | 50 (min)  | ×             | No       | Edit Preview Duplicate Delete |

THEADL

# Add Assignment

| Welcome to entas - Mozilla                                                                                                    |                                                                                       |
|----------------------------------------------------------------------------------------------------|---------------------------------------------------------------------------------------|
| C C C C C C C C C C C C C C C C C C C                                                                                                    | nodule=88mode=edit8e_id=23 🔽 🔍 Search                                                 |
| 🖕 🗙 Disable - 🕼 CSS - 🛞 Forms - 💩 Images - 🖓 Information - 🎘 Miscellaneous - 🖉 Oul                                                            | tline= 📮 Resize= 🍖 Validation= 🔬 View Source 🛞 Options= 🛛 🤣 <table-cell></table-cell> |
| eNTAS v2.0<br>Network Technician Online Assessment System                                                                                     | 🕹 Select Date, Pleas 💶 🗙 🎒                                                            |
| Assignments Questions Exercises Resources Reporting U                                                                                         | Select Date, Pleas                                                                    |
| Save Assign                                                                                                    | Mo Tu We Th Fr Sa Su                                                                  |
| Assignment Details<br>Title Sample Quiz_copy                                                                                                  | <u>28 29 30 1 2 3 4</u>                                                               |
| Module Subject 01                                                                                                    |                                                                                       |
| End Date 23/10/2006 End Time 18                                                                                                    | 19 20 21 22 23 24 25                                                                  |
| Duration 50 (min)<br>Sign Off 🗌                                                                                                    | 26 27 28 29 30 31 1                                                                   |
| Fill in Assignment                                                                                                    | Cancel                                                                                |
| Details verator is in tice" at the point                                                                                                    |                                                                                       |
| Iocation<br>a) Op-in Charge and TCO<br>b) Op-in-Charge and Operator<br>c) Operator and TCO<br>d) Operator and the names of those who issued a | RfD to the Operator                                                                   |
| □ 2 Where should you carry out Test and Cap LV Ca                                                                                             | ables 3                                                                               |
| Select Questions for                                                                                                    |                                                                                       |
|                                                                                                    | ▶ I ecn Slide 26                                                                      |

#### **Select Trainees for Assignments**

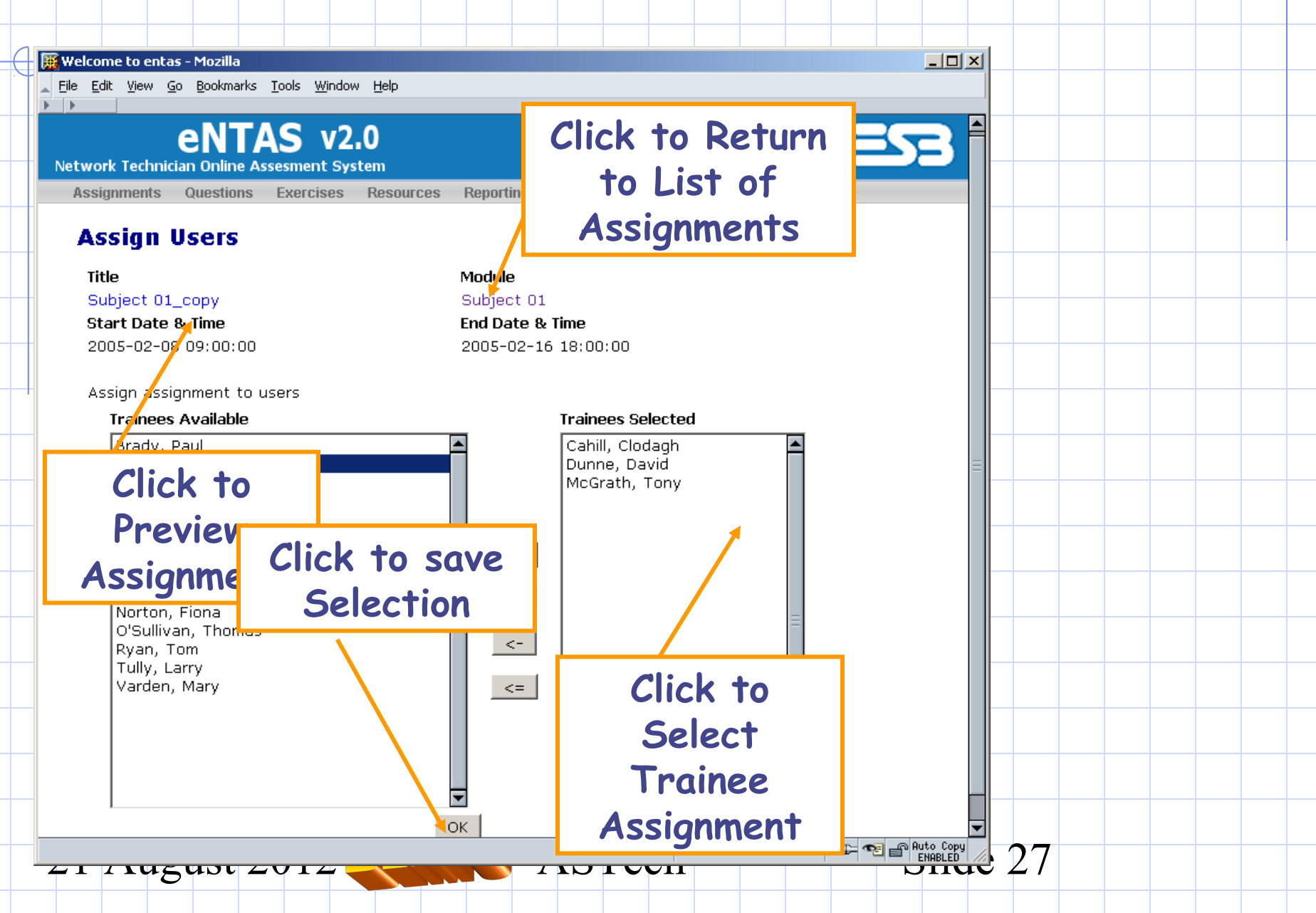

## **Select Network**

| Welcome to entas - Mozilla                                                                                                    |  |  |  |  |  |  |  |
|----------------------------------------------------------------------------------------------------|--|--|--|--|--|--|--|
| Eile Edit View Go Bookmarks Tools Window Help                                                                                                    |  |  |  |  |  |  |  |
| Co Co Co Co Co Co Co Co Co Co Co Co Co C                                                                                                    |  |  |  |  |  |  |  |
| 🔺 🗙 Disable= 📓 CSS= 🙈 Forms= 💩 Images= 🖓 Information= 🏁 Miscellaneous= 🧭 Outline= 💭 Resize= 🍖 Validation= 🔬 View Source 🛞 Options= 🆓 🔄                                                          |  |  |  |  |  |  |  |
| eNTAS v2.0<br>Network Technician Online Assesment System                                                                                                    |  |  |  |  |  |  |  |
| Assignments Questions Exercises Resources Reporting User Accounts Utilities Logout                                                                                                    |  |  |  |  |  |  |  |
| <ul> <li>Multiple Choice Assignment in module: Subject 01</li> <li>Switching Plan in network: Portlaoise</li> <li>Network 2<br/>Network 3<br/>Network 4<br/>Network 5<br/>Portlaoise</li> </ul> |  |  |  |  |  |  |  |
|                                                                                                    |  |  |  |  |  |  |  |
|                                                                                                    |  |  |  |  |  |  |  |
|                                                                                                    |  |  |  |  |  |  |  |
| 21 August 2012 CELE ASTech Slide 28                                                                                                    |  |  |  |  |  |  |  |

## Switching Plan Assignments for selected Network

| 🙀 Welcome to entas - Mozill | a                                            |                            |                         |                |         |
|-----------------------------|----------------------------------------------|----------------------------|-------------------------|----------------|---------|
| <u> </u>                    | arks <u>T</u> ools <u>W</u> indow <u>H</u> i | elp                        |                         |                |         |
| 000                         |                                              |                            |                         |                |         |
|                             | 🚫 🛛 🔊 http://mars                            | 81/devel/entas/switchings/ | home.php?network=5      | 🔽 🔍 Search 👘   | <, ∭    |
|                             |                                              |                            |                         |                |         |
|                             | TAC                                          |                            |                         |                |         |
| en                          | <b>IAS</b> V2.0                              |                            |                         |                |         |
| Network Technician Onlin    | ne Assesment System                          |                            |                         |                |         |
| Assignments Questic         | ons Exercises Re                             | sources Reporting          | User Accounts Utilities | Logout         |         |
|                             |                                              |                            |                         |                |         |
| Network <b>Portlaoise</b>   |                                              |                            |                         |                |         |
|                             |                                              |                            |                         |                |         |
| Add                         |                                              |                            |                         |                |         |
| Name                        | Start Date                                   | End Date                   | Duration Exercise       |                |         |
| Portlaoise                  | 2005-02-07 09:00                             | 2005-12-10 18:00           | 60 Exercise 2 View      | /Edit          |         |
| Portlaoise                  | 2005-02-07 09:00                             | 2005-12-10 18:00           | 67 Exercise 1 View      | /Edit          |         |
| PortlaoiseExercise 3        | 2005-02-25 09:00                             | 2005-12-10 18:00           | 60 Exercise 3 View      | /Edit          |         |
| PortlaoiseExercise 2        | 2005-06-20 09:00                             | 2005-12-10 18:00           | 60 Exercise 2 View      | /Edit          |         |
| PortlaoiseExercise 1        | 2006-05-17 09:15                             | 2006-05-18 18:00           | 60 Exercise 1 View      | /Edit Sign Off |         |
| PortlaoiseExercise 6        | 2006-09-20 09:00                             | 2006-09-21 18:00           | 60 Exercise 2 View      | /Edit          |         |
| PortlaoiseExercise 5        | 2006-11-22 09:00                             | 2006-11-23 18:00           | 60 Exercise 5 View      | /Edit Sign Off |         |
|                             |                                              |                            |                         |                |         |
|                             |                                              |                            |                         |                |         |
| one                         |                                              |                            |                         |                | ENABLED |
|                             |                                              |                            |                         |                |         |
|                             |                                              |                            |                         |                |         |
|                             |                                              |                            |                         |                |         |
| 21 Anonst 20                |                                              | L ASTe                     | ch                      | Slide 29       |         |
| - i rugust 2                |                                              |                            |                         | 51100 27       |         |
|                             |                                              |                            |                         |                |         |

## Add Switching Plan Form

21

|                                             | Edit     View     Go     Bookmarks     Tools     Window     Help       Image: Second Second |  |
|---------------------------------------------|----------------------------------------------------------------------------------------------------|--|
| Ass<br>S<br>E<br>E<br>E<br>E<br>S<br>S<br>S | Signments Questions Exercises Resources Reporting User Accounts Utilities Logout   PortlaoiseExercise 2 Switching Plan Assignment in Portlaoise Network   Start Date   20/06/2005 Image: Colspan="2">O Image: Colspan="2">Colspan="2">Colspan="2">Colspan="2">Colspan="2">Colspan="2">Colspan="2">Colspan="2">Colspan="2">Colspan="2">Colspan="2">Colspan="2"   Colspan="2">Colspan="2">Colspan="2">Colspan="2">Colspan="2">Colspan="2">Colspan="2">Colspan="2">Colspan="2">Colspan="2">Colspan="2">Colspan="2"   Colspan="2">Colspan="2">Colspan="2"   Colspan="2">Colspan="2"   Our Colspan="2"   Colspan="2"   Colspan="2"   Colspan="2"   Colspan="2"   Colspan="2"   Colspan="2">Colspan="2"   Colspan="2"   Colspan="2"   Colspan="2"   Colspan="2"   Colspan="2"   Colspan="2"   Colspan="2"   Colspan="2"   Colspan="2"   Colspan="2"   Colspan="2"   Colspan="2"   Colspan="2"   Colspan="2"   Colspan="2"   Colspan="2"   Colspan="2"   Colspan="2"       Colspan="2" <td co<="" th=""></td>                                                                                                    |  |
| Det<br>Se<br>Ex                             | Trainees Avail       Irev 15kVA Transformer using Telemess Procedure         tails for       McGrath, Tony         clected       Brendan, Kelly         kavanagh, Thourlogh       Donovan, Joyce Patrick         Finnegan, Anne       Dunne, David         Joyce, David       Source         Image: Second Second S                                                                                                    |  |
| Augu <del>st z</del>                        | Select Trainees For<br>Assignment                                                                                                    |  |

## **Question Management**

| 📕 Welcome to entas - Mozilla                                                                                              |                   |
|----------------------------------------------------------------------------------------------------|-------------------|
| Eile Edit View Go Bookmarks Tools Window Help                                                                             |                   |
| Search                                                                                                    | 3. 🕅              |
| 🔺 🗙 Disable= 📓 CSS= 🙈 Forms= 💩 Images= 🖓 Information= 🎘 Miscellaneous= 🖉 Outline= 📮 Resize= 🗟 Validation= 🔬 View Source 🥳 | ) Options 🛛 🦿 🍳 🧕 |
| 😢 🛇 mozilla silver - Google Search 💦 🛇 Welcome to entas                                                                   | $\mathbf{X}$      |
| eNTAS v2.0<br>Network Technician Online Assesment System                                                                  | <b>ES</b> 3       |
| Assignments Questions Exercises Resources Reporting User Accounts Utilities Logout                                        |                   |
| Module: Subject 01  CK ESB Contest                                                                                        |                   |
| -QIDs-Subject 01 <- Previous Next ->                                                                                      |                   |
|                                                                                                    |                   |
| 2 Subject 05                                                                                                    |                   |
| 4 Subject 06                                                                                                    |                   |
| $5_{c} = $ Subject 08 perator is involved in the switching what names                                                     |                   |
| Subject 09                                                                                                    |                   |
| 8 Subject 10                                                                                                    |                   |
| c) Operator and TCO                                                                                                    |                   |
| d) Operator and the names of those who issued a RfD to the Operator                                                       |                   |
|                                                                                                    |                   |
|                                                                                                    |                   |
| 15                                                                                                    |                   |
|                                                                                                    |                   |
|                                                                                                    |                   |
|                                                                                                    |                   |
|                                                                                                    |                   |
|                                                                                                    |                   |
|                                                                                                    |                   |
|                                                                                                    | - Auto Copy       |
|                                                                                                    | ENABLED ///       |

## **Exercise Manager**

| I  | Welcome to entas - Mozilla                                                                       |                    |  |
|----|--------------------------------------------------------------------------------------------------|--------------------|--|
|    |                                                                                                  |                    |  |
|    | eNTAS v2.0<br>Network Technician Online Assesment System                                         | <b>ES</b> 3        |  |
|    | Assignments Questions Exercises Resources Reporting User Accounts Utilities Logout               |                    |  |
|    | Network: Portlaoise OK                                                                           |                    |  |
|    | EIDs Add Exercise Edit <- Previous Next ->                                                       |                    |  |
|    | Exercise 1                                                                                       |                    |  |
|    | 3     4     Title:     Exercise 1       5     Description:     Switching out 100kV Kilkenny line |                    |  |
|    |                                                                                                  |                    |  |
|    |                                                                                                  |                    |  |
|    |                                                                                                  |                    |  |
|    |                                                                                                  |                    |  |
|    |                                                                                                  |                    |  |
|    |                                                                                                  |                    |  |
|    |                                                                                                  |                    |  |
|    |                                                                                                  |                    |  |
|    | Done                                                                                             | III- 🔁 📾 Ruto Copy |  |
| 21 | August 2012 ASTech Sl                                                                            | ide 32             |  |
|    |                                                                                                  |                    |  |